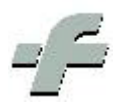

# Integrazione modello 730 precompilato

Revisione: 6.16.0

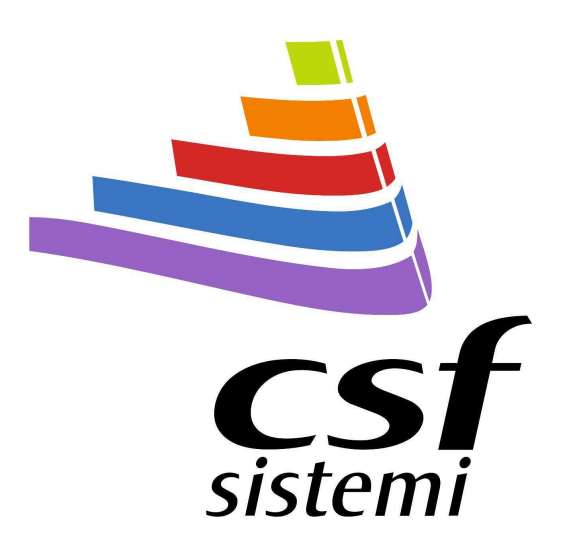

Dicembre 2015

#### Procedura

Per accedere alla procedura selezionare la voce di menù, riportata nella videata seguente.

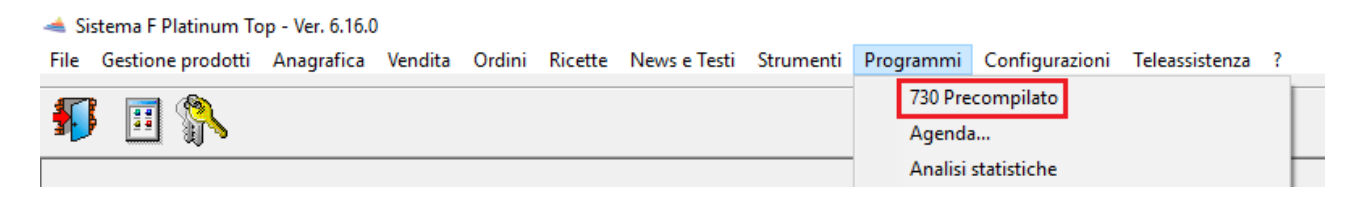

#### Configurazione

Per la configurazione selezionare l'icona dei parametri,

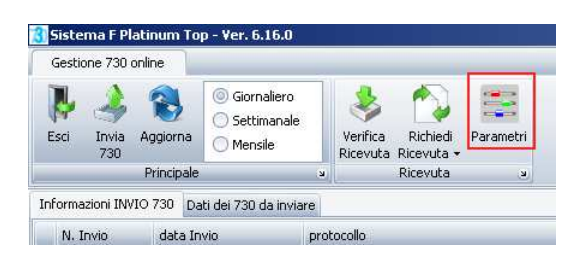

Le informazioni evidenziate come in figura verranno prelevate dalla configurazione della Ricetta dematerializzata. Viene richiesto all'utente comunque di verificare l'esattezza di tali informazioni.

Alla voce *URL* e *Certificato Cod. Fiscale* verrà impostato di default, l'indirizzo relativo al servizio SOGEI ed il certificato SanitelCF.cer.

| 😪 Sistema F Platinum Top - Yer. 6.16.0                                                                                                    |                                                                                                    |                                                                                    |            |  |  |
|----------------------------------------------------------------------------------------------------|----------------------------------------------------------------------------------------------------|------------------------------------------------------------------------------------|------------|--|--|
| Parametri generali                                                                                                    |                                                                                                    |                                                                                    | • 🙆 🔺 •    |  |  |
| Esci<br>Sistema                                                                                                    |                                                                                                    |                                                                                    |            |  |  |
| Generale 730 Spese                                                                                                    | Sanitarie                                                                                                    |                                                                                    |            |  |  |
| E S Posta Elettronica Generale                                                                                                    |                                                                                                    |                                                                                    |            |  |  |
| E-Mail                                                                                                    | 0 - FARMACIA                                                                                                    |                                                                                    |            |  |  |
| E Vendita Tipo gestion                                                                                                    | ne 1-Sogei                                                                                                    | 1-Sogei                                                                            |            |  |  |
| Andupadi     Sospesi     Prenotati     IIF     Triffazione     CR OnLine     Check Point     Ordni da Web     Tride     Tride     Tride     Tride | Codice identificativo<br>Parola chiave<br>Pincode<br>Codice regione<br>Codice ASL<br>Codice SSN farmacia<br>C.F. responsabile/P.IVA | UV386Q58<br>*****<br>1729594276<br>130-Abruzzo<br>204<br>78909<br>RGNPLM33D53E390L | T          |  |  |
| Segnalazioni Sonore                                                                                                    | URL                                                                                                    | https://invio55730p.sanita.finanze.it/                                             |            |  |  |
| Periferiche     Periferiche     Stampanti     700 Spese Sanitarie                                                                                 | Secondi attesa risposte<br>URL autenticazione                                                                                       |                                                                                    |            |  |  |
|                                                                                                    | Certificato Cod.Fiscale                                                                                                    | SanitelCF.cer                                                                      | •          |  |  |
|                                                                                                    |                                                                                                    |                                                                                    | Salva      |  |  |
| Pronto Op                                                                                                    | peratore: Server Terminale: V                                                                                                    | WIN-GSAVK9MJTG8 Cod.Farm.: 1348 Cod.Form: 0.0.0 21/12/                             | 2015 11.42 |  |  |

Una volta verificata la configurazione premere Salva

## Operatività

| Sistema F Platinum To          | p - Ver. 6.16.0                                                       |                                          |                |              |            |            | _ <del>_</del> 8 × |
|--------------------------------|-----------------------------------------------------------------------|------------------------------------------|----------------|--------------|------------|------------|--------------------|
| Gestione 730 online            |                                                                       |                                          |                |              |            |            | • 🙆 📥 •            |
| Invia     Invia       Aggiorna | <ul> <li>Giornaliero</li> <li>Settimanale</li> <li>Mensile</li> </ul> | Verifica Richiedi<br>Ricevuta Ricevuta + | Parametri      |              |            |            |                    |
| Principale                     | ы                                                                     | Ricevuta                                 | 8              |              |            |            |                    |
| Informazioni INVIO 730 Da      | ti dei 730 da inviare                                                 |                                          |                |              |            |            |                    |
| data Emissione                 | dispositivo                                                           | Num Documento                            | data Pagamento | cf Cittadino | Operazione | tipo Spesa | importo            |
| 21/12/2015                     |                                                                       |                                          |                |              |            |            | 11,88              |

Nel pannello Dati dei 730 da inviare verranno visualizzati i dati relativi ai documenti di spesa rilevati dalla stampa degli scontrini che dovranno essere comunicati.

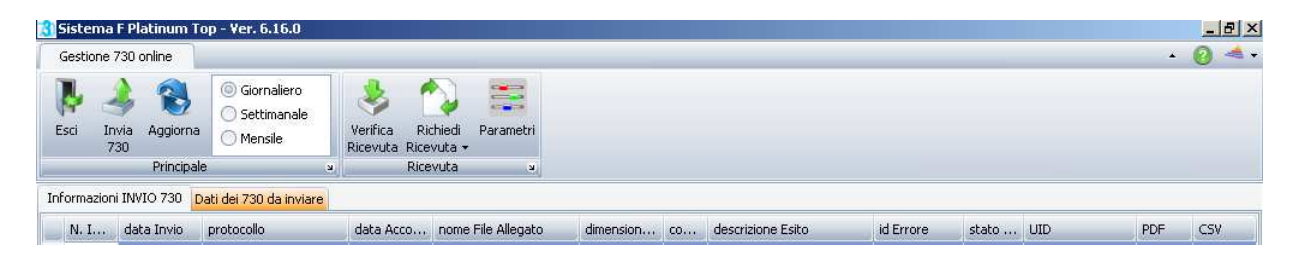

Nel pannello Informazioni INVIO 730 saranno presenti le informazioni relative alle varie comunicazioni di invio dei dati di spesa effettuate. Tali informazioni certificano l'invio dei dati affettuati dalla farmacia e verranno rilasciati da parte del servizio SOGEI o da altri servizi (es. Promofarma, Federfarma Lombardia) che accoglieranno tali dati.

### Funzioni

) Invia

Premendo il tasto relativo verrà effettuato l'invio dei dati di spesa fino ad ora raccolti.
 L'indicazione del *protocollo* sta ad indicare l'avvenuta ricezione del file inviato.

– Premendo il tasto verranno riaggiornati i dati della finestra

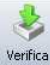

Verfica Ricevuta – La funzione permette di effettuare la verifica relativamente agli invii effettuati, scaricando sia il PDF della ricevuta di invio e che il file CSV contenente eventuali anomalie (errori e warning) comunicati dal sistema di accoglienza.

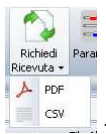

- La funzione permette di richiedere separatamente la ricevuta PDF oppure il file di risposta

CSV